# あびっ子クラブ利用許可申請

①「申請する」を押すと、申請が開始されます。

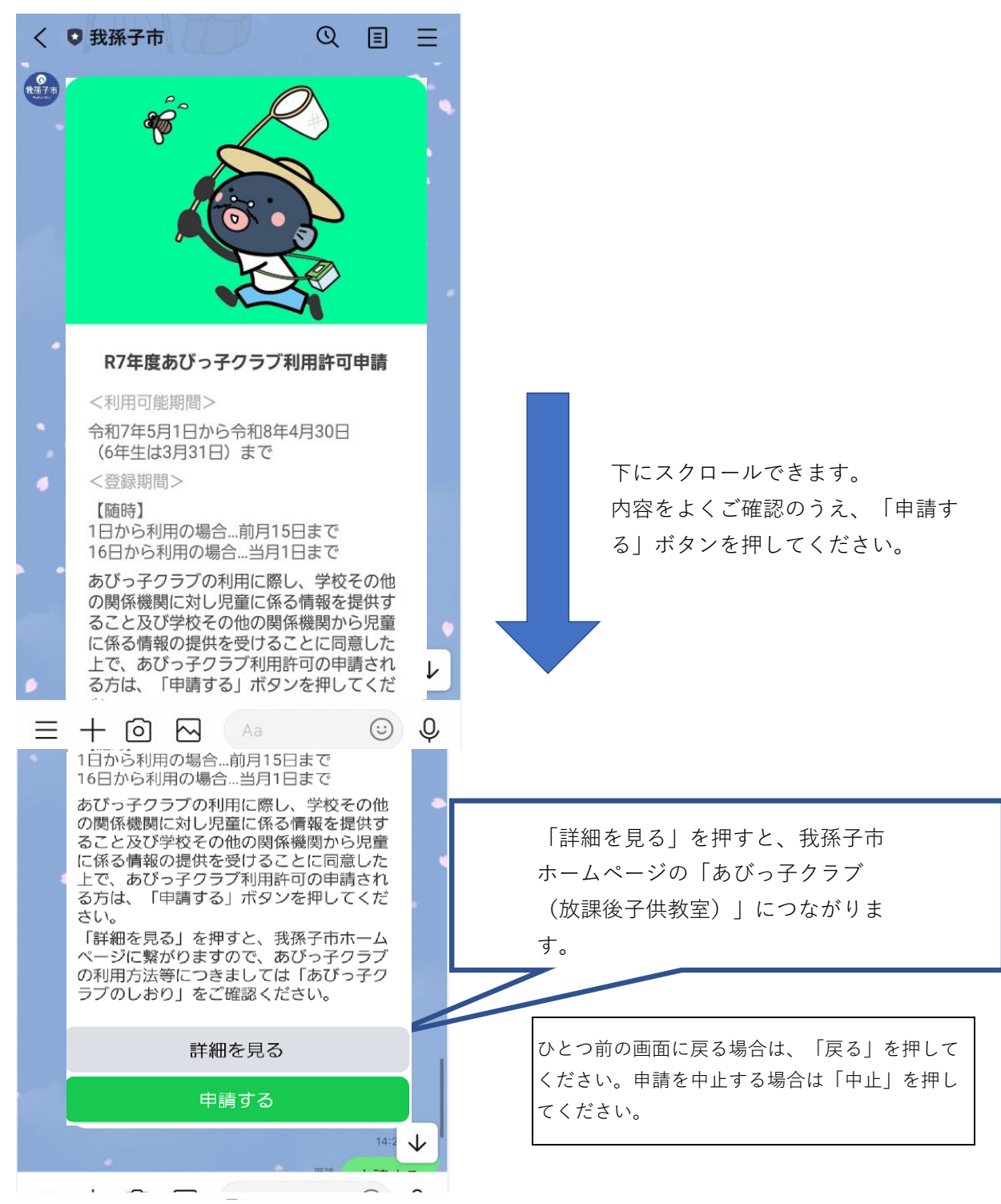

②この申請でご利用可能な電子決済はPayPay、クレジットカードのみです。現金 で支払いを行う場合は、紙面での申請になります。子ども支援課窓口までお越しく ださい。

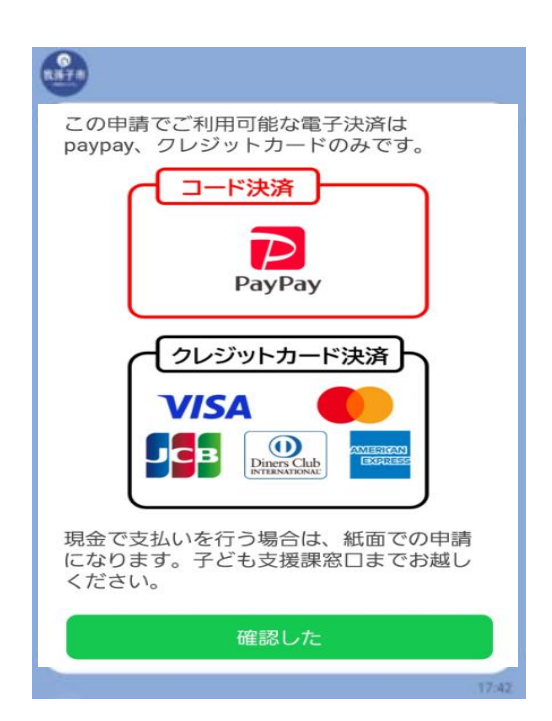

③始業式あるいは入学式でお配りした「令和7年度あびっ子クラブの登録申請手続 きについて」の裏面に記載されている個人識別番号を入力してください。番号がわ からない場合は、子ども支援課あるいはあびっ子クラブにお問い合わせください。

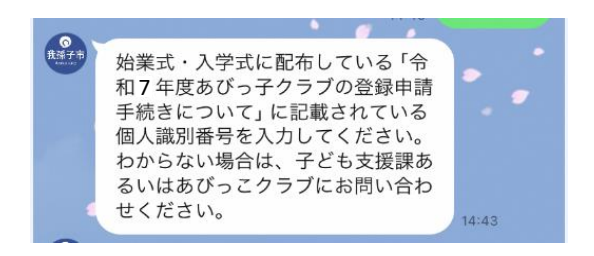

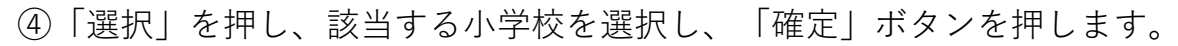

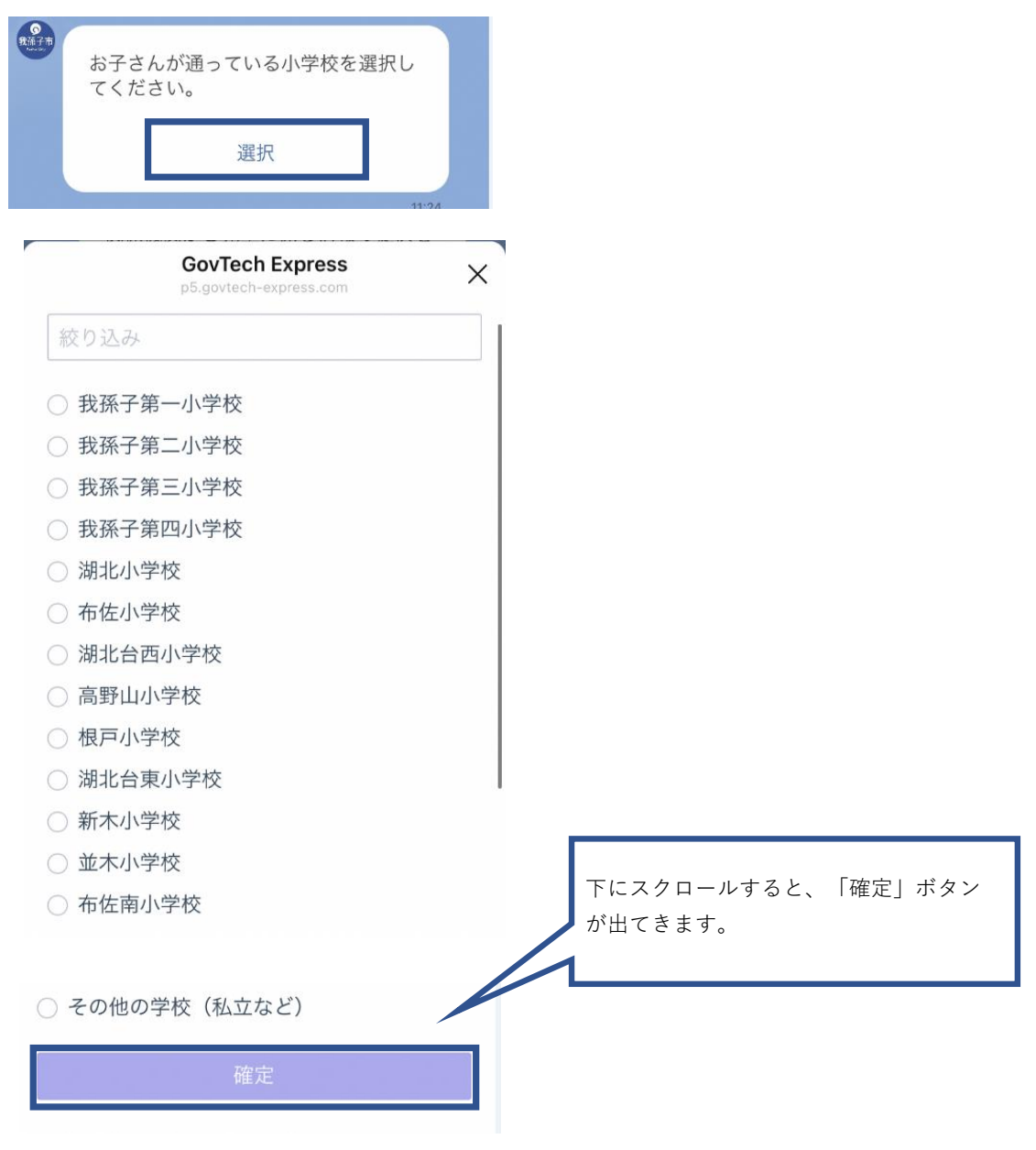

⑤「選択」を押し、該当する学年を選択し、「確定」ボタンを押します。

| 学年を  | 選択してください。       |       |
|------|-----------------|-------|
|      | 選択              |       |
|      |                 | 11:24 |
|      | GovTech Express | ×     |
| 絞り込み |                 |       |
| 〇 1年 |                 |       |
| 〇 2年 |                 |       |
| 〇 3年 |                 |       |
| 〇 4年 |                 |       |
| 〇 5年 |                 |       |
| 〇 6年 |                 |       |
|      | 確定              |       |

⑥「選択」を押し、該当するクラスを選択し、「確定」ボタンを押します。

| (第三) クラス                            | を選択してください。                                |   |
|-------------------------------------|-------------------------------------------|---|
|                                     | 選択                                        |   |
|                                     | GovTech Express<br>p5.govtech-express.com | × |
| 絞り込み                                |                                           |   |
| <ul><li>○ 1組</li><li>○ 2組</li></ul> |                                           |   |
|                                     | 確定                                        |   |

⑦お子さんの氏名(漢字)を入力してください。

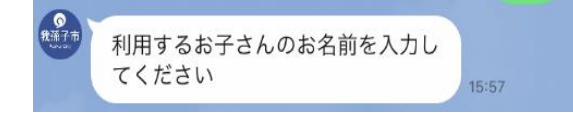

⑧お子さんの氏名の全角フリガナを入力してください

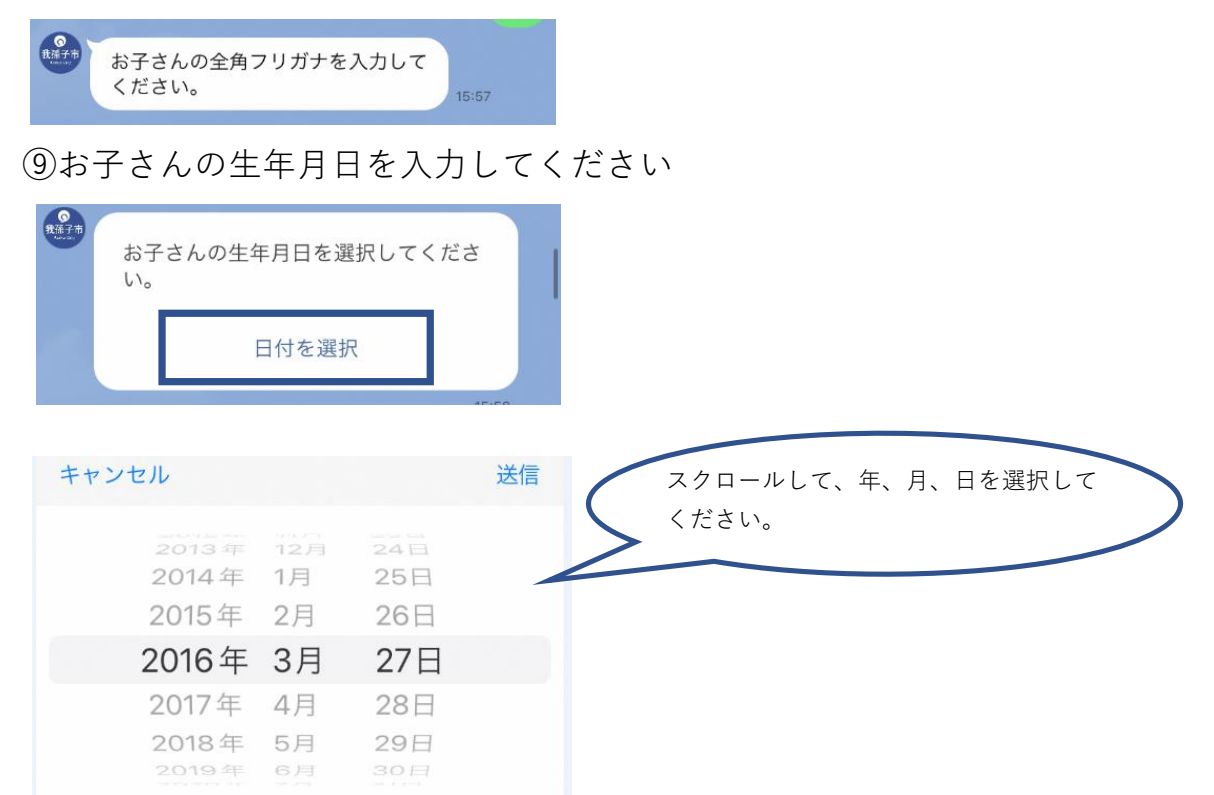

#### ⑩申請者(保護者)の氏名を入力してください。

申請者 (保護者) の氏名を入力して ください。

⑪申請者(保護者)の全角フリガナを入力してください。

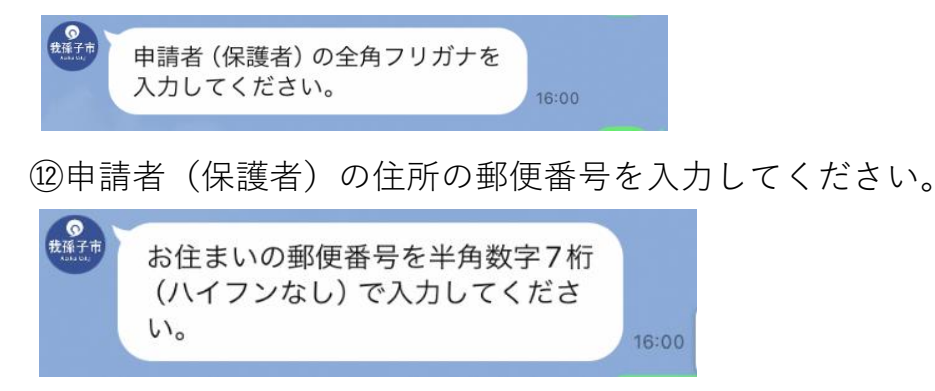

132の住所の続きを入力してください。

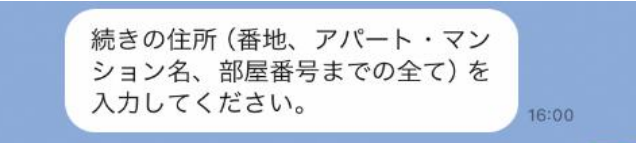

(4)申請者(保護者)の電話番号を入力してください。ハイフンなしで構いません

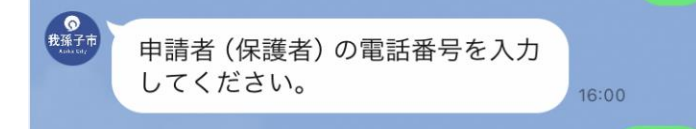

⑤お子さんからみた申請者の続柄を選択してください。

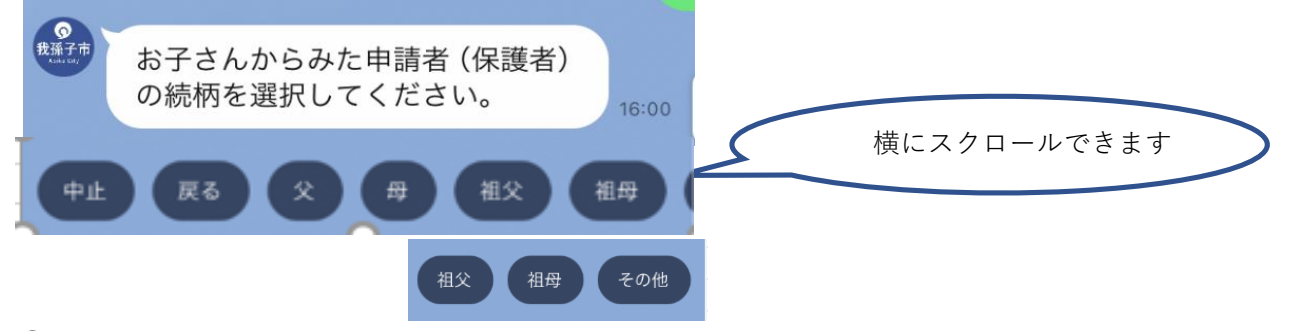

⑩申請者以外の緊急連絡先となるご家族や職場などの氏名・名称を入力してください。

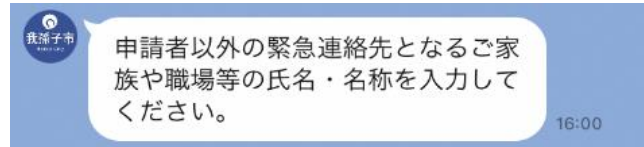

⑪お子さんからみた緊急連絡先の続柄を教えてください。

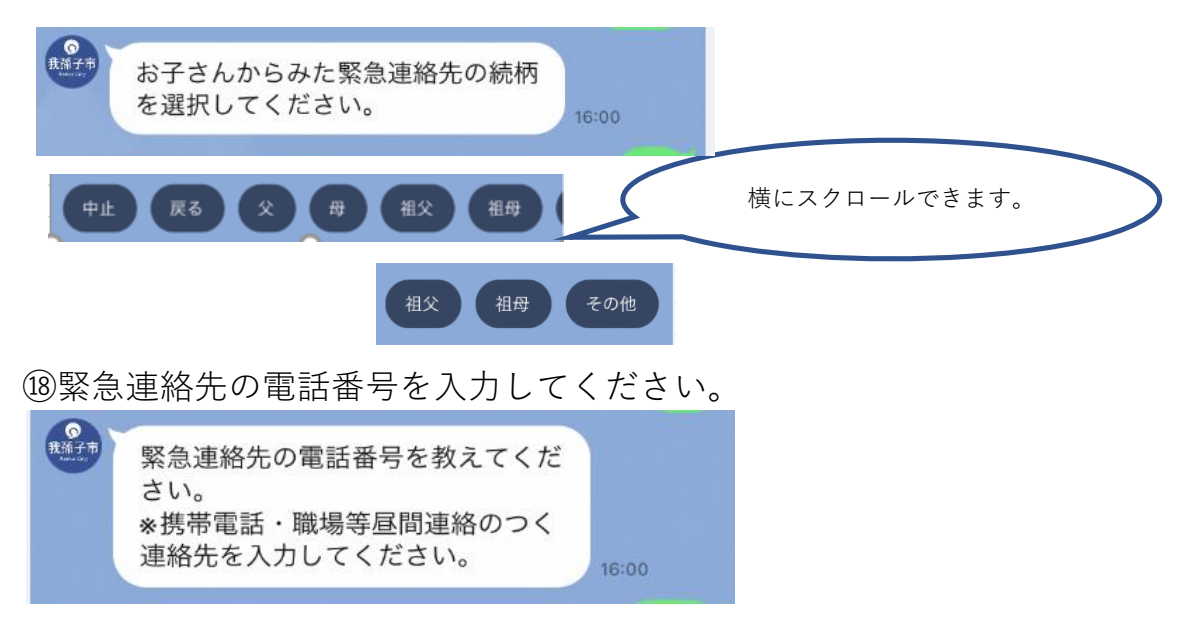

### ⑲区分を選択してください

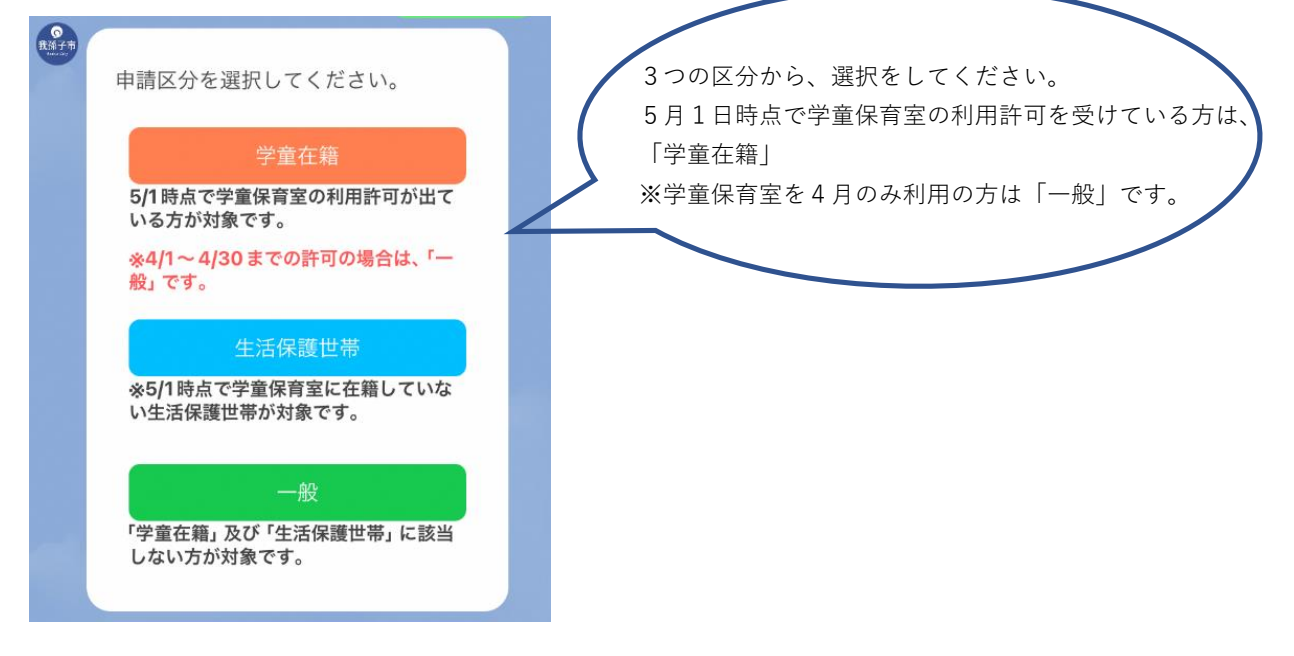

## 【学童在籍】を選択した場合

| 申請内容0                                           | 確認                     |                    |
|-------------------------------------------------|------------------------|--------------------|
| 個人識別番号                                          | 202403333              |                    |
| 学校名                                             | 新木小学校                  |                    |
| 字年                                              | 5年                     | 下にフクロールできます        |
| クフス<br>あびっヱクラブタ称 新                              | 「祖<br>ト小ね7%。スクラブ       |                    |
|                                                 |                        | 人力内容をよくご確認ください。    |
| 甲請者の氏名(カナ)                                      | オオバン                   | -                  |
| 申請者の郵便番号                                        | 270                    |                    |
| 申請者の住所(字まで) 千                                   | <b>黨県我孫子市</b> !        |                    |
| 申請者の住所(続き)                                      |                        |                    |
| 申請者の電話番号                                        | 0471851111             |                    |
| 申請者の続柄                                          | 父                      |                    |
| 緊急連絡先の氏名                                        | ふさだだしお                 | 4                  |
| 緊急連絡先の続柄                                        | 父                      |                    |
| 緊急連絡先の電話番号                                      | 0471851126             | 内容を変更する場合は、「修正」    |
| 申請区分                                            | 一般                     | 申請をやめる場合は、「中止」を押し  |
| 登録料(単位:円)                                       | 2 000                  |                    |
|                                                 |                        | 内容に誤りがない場合は、「申請する」 |
| ご入力ありがとうございまし<br>最後に入力内容を確認して、<br>請する」をタップしてくださ | ,た。<br>よろしければ、「申<br>い。 | 押してください。           |
| 中止                                              | 修正                     |                    |
| 申請する                                            | 5                      |                    |
|                                                 |                        |                    |

以下の画面がでましたら、完了です。後日、許可(不許可)通知書をお送りしま す。

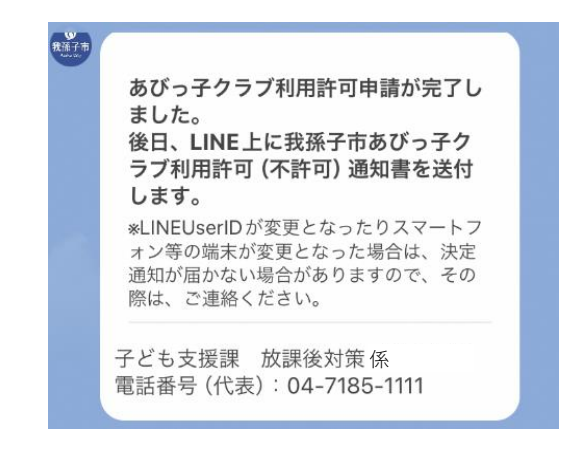

【生活保護世帯】を選択した場合

①「カメラを起動」を押すとカメラが起動しますので、生活保護受給者証を撮影し

てください。

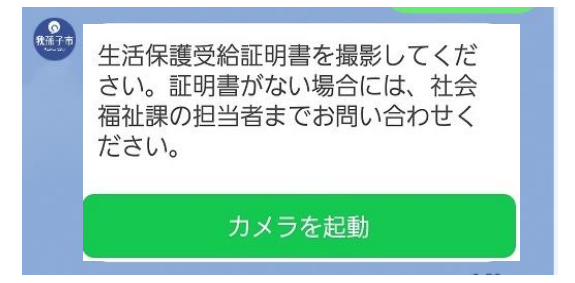

②画像を送ると申請内容の確認画面がでます。

| <        | ● 我孫子市                                                                                                    | Qe                                                                                                    | Ξ  |                                     |
|----------|----------------------------------------------------------------------------------------------------|----------------------------------------------------------------------------------------------------|----|-------------------------------------|
| <b>R</b> | 申請内容                                                                                                    | 腎の確認                                                                                                    |    |                                     |
| 4        | 個人識別番号<br>学校名<br>学年<br>クラス<br>あびっ子クラブ名称                                                                                                    | 202403333<br>新木小学校<br>5年<br>1組<br>新木小あびっ子クラブ                                                                                                    |    | 下にスクロールできます                         |
| •••• Y!r | mobile 4G 11:2                                                                                                    | . <b>9 🖉</b> 84                                                                                                    | %  | 人力内容をよくご確認くだ                        |
| <        | <ul> <li> <b>我孫子市</b><br/>あびっ子クラブ名称<br/>利用児童名<br/>利用児童名(カナ)<br/>利用児童の生年月日         申請者の氏名(カナ)<br/>申請者の氏名(カナ)<br/>申請者の氏名(カナ)<br/>申請者の住所(学まで)<br/>申請者の住所(続き)<br/>申請者の信所(続き)<br/>申請者の範柄         緊急連絡先の氏名         緊急連絡先の続柄         緊急連絡先の続柄         緊急連絡先の認話番号<br/>申請区公     </li> </ul> | <ul> <li>マ</li> <li>Fill</li> <li>ボボルあびっ子クラブ</li> <li>うなきち</li> <li>ウナキチ</li> <li>2016年3月27日</li> <li>おおばん</li> <li>オオバン</li> <li>270</li> <li>千葉県我孫子市<sup>1</sup></li> <li>0471851111</li> <li>父</li> <li>ふさだだしお</li> <li>父</li> <li>047185</li> </ul> | =  |                                     |
|          | 登録料(単位:円)<br>ご入力ありがとうござし<br>最後に入力内容を確認し                                                                                                    | 2000<br>いました。<br>って、よろしければ、「申                                                                                                    |    | 内容を変更する場合は、「修正<br>申請をやめる場合は、「中止」を押し |
|          | 前9 5] をアップしてく<br>中止                                                                                                    | /cevi。<br>修正                                                                                                    |    | 内容に誤りがない場合は、「申請する」<br>押してください。      |
|          |                                                                                                    | 11:2                                                                                                    | 19 |                                     |

• さい。

します。

ボタンを

以下の画面がでましたら、完了です。後日、許可(不許可)通知書をお送りします。

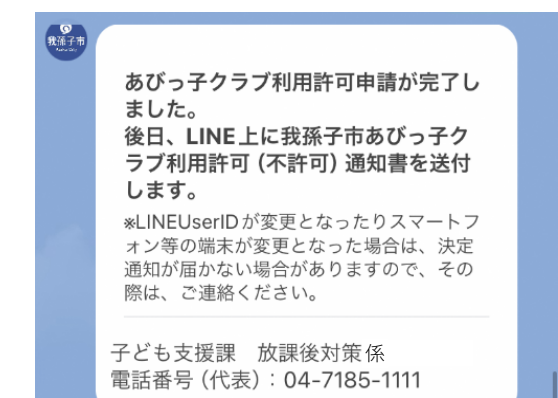

## 【一般】を選択した場合

| <        | ♥ 我孫子市                                                                                                    | Q I                                                                                                    | Ξ |
|----------|----------------------------------------------------------------------------------------------------|----------------------------------------------------------------------------------------------------|---|
| 我孫子市     | 申請内                                                                                                    | ]容の確認                                                                                                    |   |
|          | 個人識別番号<br>学校名<br>学年<br>クラス<br>あびっ子クラブ名称                                                                                                    | 202403333<br>新木小学校<br>5年<br>1組<br>新木小あびっ子クラブ                                                                                                    |   |
| •••• Y!n | nobile 4G 1'                                                                                                    | 1:29 🖉 84                                                                                                    | % |
| <        | ● 我孫子市                                                                                                    | QI                                                                                                    | Ξ |
|          | あびっ子クラブ名称<br>あびっ子クラブ名称<br>利用児童名<br>利用児童の生年月日<br>申請者の氏名<br>申請者の氏名(カナ)<br>申請者の氏名(カナ)<br>申請者の低子(ウまで<br>申請者の住所(続き)<br>申請者の電話番号<br>申請者ので話番号<br>申請者の続柄<br>緊急連絡先の氏名<br>緊急連絡先の電話番号<br>申請区分<br>登録料(単位:円) | 新木小あびっ子クラブ<br>うなきち<br>ウナキチ<br>2016年3月27日<br>おおばん<br>オオバン<br>270-1175<br>) 千葉県我孫子市<br>0471851111<br>父<br>ふさだだしお<br>父<br>0471851126<br>一般<br>2000 |   |
|          | ご入力ありがとうごさ<br>最後に入力内容を確認<br>請する」をタップして                                                                                                    | ざいました。<br>&して、よろしければ、「申<br>ください。                                                                                                    | f |
|          | 中止                                                                                                    | 修正                                                                                                    |   |
| (        | 申                                                                                                    | 請する                                                                                                    | ] |
|          |                                                                                                    | 11:2                                                                                                    | 9 |

下にスクロールできます。 入力内容をよくご確認ください。

#### 内容を変更する場合は、「修正」 申請をやめる場合は、「中止」を押します。

内容に誤りがない場合は、「申請する」ボタンを 押してください。 ②内容に間違いがなければ、「2000円の決済を開始」ボタンを押してください。

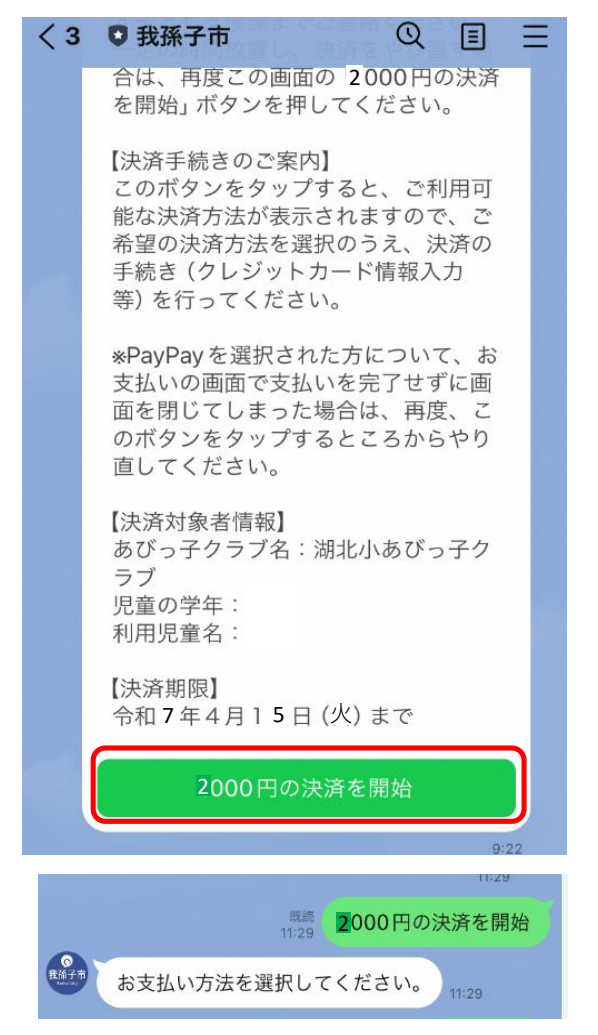

※未決済の場合も申請は受付となってい ますので、申請を取り消す場合は、必ず 子ども支援課までご連絡ください。 一定時間を経過し、決済をやり直す場合 には再度このボタンを押してください。

PayPay、クレジットカードを選択します。

クレジットカード PayPay

③「2000円を支払う」 ボタンを押します。

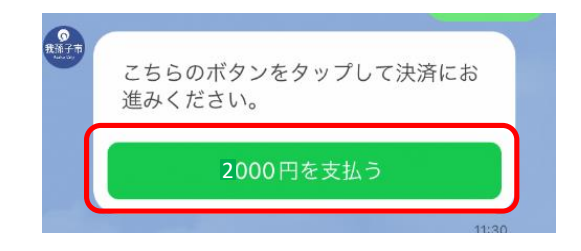

※PayPayの場合

画面に従ってログインし、支払うボタンを押してください。

|        | 我孫子市                                      |
|--------|-------------------------------------------|
| オーダーID | 00000000000000104775                      |
| 支払い金額  | <b>2,000<sub>円</sub></b><br>ご注文確定後に決済されます |
| 詳細     | あびっ子登録料                                   |
| 支払い方法  |                                           |
| Pay    | <b>Pay残高</b><br>可能箱:2.525円                |
|        | 支払う                                       |

# ※クレジットカードの場合

画面に従ってカード情報を入力してください。

| <b>我孩子主</b>                    | ↓決済情報                       |
|--------------------------------|-----------------------------|
|                                | 利用可能カード                     |
| <b>决済情報入力</b>                  |                             |
| 決済情報をご入力のうえ【確認画面】を押してくだ<br>さい。 | カード番号                       |
| 利用内容                           | 有効期限                        |
| 店舗名                            | 日 / 20 年                    |
| 我孫子市                           | — <i>H / 20</i> — <i>म</i>  |
| 伝票番号                           | カード名義                       |
| a0F5i00000PjacUEAR             |                             |
| 商品名                            | *クレジットカードに記載されている通りに半角英字にてこ |
| あびっ子登録料                        | 入力ください。                     |
| 支払期限                           | 支払回数                        |
| 2024年03月28日                    | ●一括払い                       |
| 金額                             | セキュリティコード                   |
| 2,000円                         | 123456 (12) 1234 5 (130)    |
|                                | カード裏面の署名欄に記載された数字の末尾3桁をご入力。 |

以下の支払明細書画面がでたら終了です。後日、許可(不許可)通知書を送信しま す。

| 文                                                | 公明細音                                     |
|--------------------------------------------------|------------------------------------------|
| お支払い合計                                           | 2000円                                    |
| 明細<br>決済方法                                       | あびっ子登録料                                  |
| お支払いが完了し                                         | ました。                                     |
| =======<br>あびっ子クラブ利/<br>た。                       | 甲許可申請が完了しまし                              |
| ん。<br>後日、LINE上に我<br>用許可 (不許可) 通<br>LINEUserID が変 | 孫子市あびっ子クラブ利<br>知書を送付します。<br>更となったりスマートフォ |
| ン等の端末が変更<br>が届かない場合が<br>ご連絡ください。                 | となった場合は、決定通知<br>ありますので、その際は、             |
| ========<br>子ども支援課 放<br>電話番号 (出ま):               | <b>課後対策</b> 係                            |